## 2014 Arkansas Amend Instructions for TurboTax CD/Download:

- 1) Select and open the federal return that you and your partner filed together with the IRS.
- 2) Select **File** and **Save As** "Amended 2014 return" before you update TurboTax to preserve your original return.

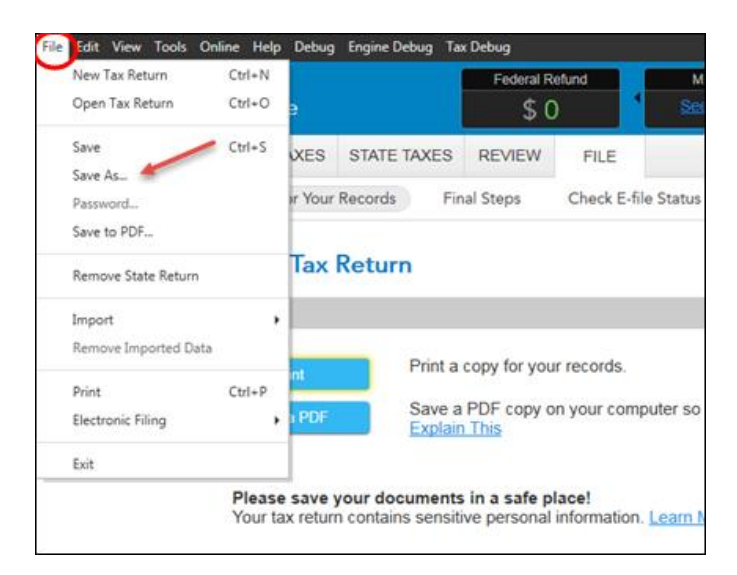

- 3) Go to the Personal Info tab.
- 4) On **the Your Personal Info Summary** screen, click the edit button next to the first partner's name.
- 5) Continue through screens until you see the **Were You Married?** screen.
- 6) On the Were You Married? screen, indicate Married instead of In a same-sex marriage
- 7) Indicate **"yes"** to the question on filing together and click **Continue.** This change to your filing status allows you to enter information for your state return.

## Now we'll work on your Arkansas return. We'll create an original filing jointly Arkansas return and then amend it.

- 1) Go to the **State Taxes** tab and then click **Continue.**
- 2) Click edit button for Arkansas.
- 3) Go through all of the Arkansas interview, answering questions for both you and your spouse.
- 4) When you see "Amend a Previous Arkansas Return" screen, indicate No. We will amend later.
- 5) Continue through screens until you see the **Smart Check Complete** screen.

## Let's amend that Arkansas return now.

1) Go to **Federal Taxes** tab (if using the Home and Business Product, go to the **Personal** tab) and then select the **Other Tax Situations** tab

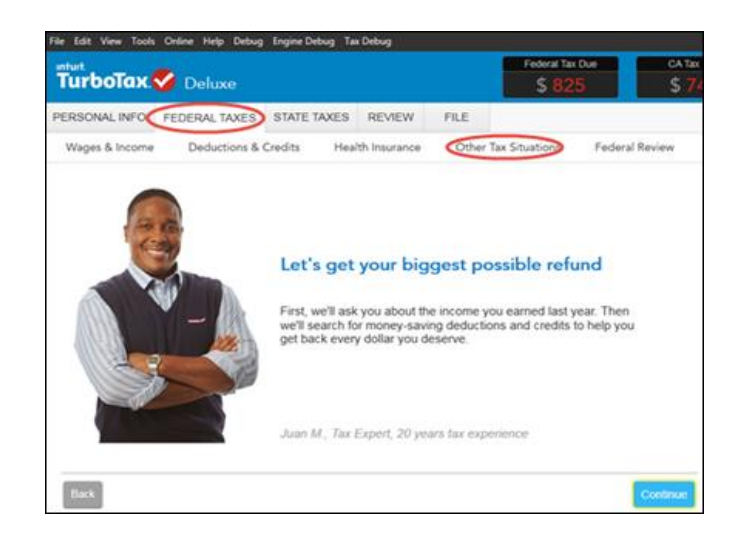

2) On the Other Tax Situations screen, scroll down to Other Tax Forms and next to Amend a Return, select the Start button.

| nturt<br>TurboTax 🎸 Deluxe |                          |             | Federal Tax 0  | CATALD         |
|----------------------------|--------------------------|-------------|----------------|----------------|
| ERSONAL INFO               | S STATE TAXES REV        | VEW FILE    |                |                |
| Wages & Income Deductions  | & Credits Health Insu    | rance Other | Tax Situations | Federal Review |
| Underpayment Penalties     | Learn More               |             |                | Start          |
| Extra Tax on Early Retire  | ment Withdrawals Learn I | ACCE C      |                | Start          |
| Nanny and Household Er     | mployee Tax Learn More   |             |                | Set            |
| Apply Refund to Next Yes   | ar Leath More            |             |                | Start          |
| Other Return Info          |                          |             |                |                |
| Identity Protection PIN    | sam More                 |             |                | Set            |
| Presidential Campaign F    | und Leats Mote           |             |                | Start          |
| Other Tax Forms            |                          |             |                |                |
| Amend a Return Learn M     | die .                    |             |                | the set        |
| File an Extension Loan N   | liser                    |             |                | 2844           |
| Form W-4 and Estimated     | Taxes Learn More         |             |                | Stat           |

3) On the We'll Help you change (amend) your return screen, click Continue.

| Step 1:<br>Get ready to amend                                    | Step 2:<br>Start amending                                               | Stop 3:<br>Finish up and file                                            |  |
|------------------------------------------------------------------|-------------------------------------------------------------------------|--------------------------------------------------------------------------|--|
| We'l start by asking a few questions about your original return. | Ver3 help you add,<br>change or remove into far<br>your amended return. | We'll make sure you're<br>ready to print and mail<br>your amended return |  |
| Note: Amended retu                                               | ms can't be e-filed. They need                                          | to be filed the old-school                                               |  |

4) On the Have You Already Filed This Return? screen, select Yes, I need to amend a return I already filed.

Also select I need to amend my 2014 return, then click Continue.

| Have You Already Filed This Return?                                                                                               |   |  |  |  |  |
|----------------------------------------------------------------------------------------------------|---|--|--|--|--|
| Amending a return allows you to correct information on your original return after it's been filed and accepted by the government. |   |  |  |  |  |
| <ul> <li>Yes, I need to amend a return I already filed.</li> <li>No, I don't need to amend.</li> </ul>                            |   |  |  |  |  |
| Tell us a little more about your amend situation:                                                                                 |   |  |  |  |  |
| I need to amend my 2014 return. Explain This                                                                                      |   |  |  |  |  |
| I need to amend a 2013 or previous year return.                                                                                   |   |  |  |  |  |
| I was contacted by TurboTax and told I may need to amend.                                                                         |   |  |  |  |  |
| I was both contacted by TurboTax about amending AND I need to amend for some other reason.<br>See Examples                        |   |  |  |  |  |
| Back                                                                                                    | е |  |  |  |  |

5) On the What do you need to change on your return screen?, scroll down and click Update for State return.

| TurboTax.       | 🗸 Home     | & Busines     | Fede          | ral Refund |                | A Refund |                     |
|-----------------|------------|---------------|---------------|------------|----------------|----------|---------------------|
| PERSONAL INFO   | BUSINESS   | PERSONAL      | STATE TAXES   | REVIEW     | FILE           |          | Search a topic or a |
| Personal Income | Deductio   | ons & Credits | Health Insura | nce C      | Other Tax Situ | ations   | Federal Review      |
| 109             | 99-MISC    |               |               |            |                |          | Update              |
| Sta             | ite return |               |               |            |                |          | Update              |

- 6) On the Let's Work on your state return screen, click Continue.
- 7) On the Your State Returns screen, click Edit for Arkansas.
- 8) On the second screen, you'll see Let's Amend Your Arkansas Return screen. Indicate Yes, let amend and get it done. Click Continue.
- 9) On the Amount Paid or Refunded on Your Original Return screen, remove any amounts showing and enter any refund and/or tax paid from the original Arkansas returns for you and your spouse. Click Continue.

| Amount Paid or Refunded on Your Original Return                                                                                                    |
|----------------------------------------------------------------------------------------------------|
| Because the Alabama return you are working on is considered the original, the <b>amount paid</b> or overpayment recorded has been taken from this return. |
| If you don't agree with the amount below, enter your tax paid or refund here.                                                                             |
| Your amended return main form tax due or refund will be adjusted by tax paid or refund received with the original.                                        |
| Amount Paid on Original Return                                                                                                    |
| Overpayment as Shown on Original Return                                                                                                    |
|                                                                                                    |
|                                                                                                    |
|                                                                                                    |
| Back Continue                                                                                                    |

- 10) On the How to Find an Amended Return in Arkansas, click Continue.
- 11) On the Copy Federal Amended Explanation? screen, click No.
- 12) On the **Tell Us Why You're Amending Your Arkansas Return** screen, enter the following and the click **Done.**

With the 2015 U.S. Supreme Court Ruling (Obergefell v. Hodges), this Arkansas return is being filed as married filing joint for two prior Arkansas returns that were filed as single. Attached are copies of the original married filing joint federal return and both originally filed Arkansas returns.

- 13) On the Let's Make Sure You're Ready to Review screen, click Continue.
- 14) When you see the **Smart Check Complete**, go back to the **Federal** tab (for Home & Business product, the Personal tab) and **Other Tax Situations** tab.
- 15) Scroll down to Other Tax Forms, and click Update for Amend a Return.
- 16) On the Do you need to change anything else? screen, click Done.
- 17) On the Do you still receive your mail at this address, review the info and select Continue.

| Wages & Income | Deductions & Credita | Health Insurance | Other Tax Situations | Fødersi Review | Smart Check |
|----------------|----------------------|------------------|----------------------|----------------|-------------|
| Do you stil    | l receive your       | mail at thi      | s address?           |                |             |
| Main Street    |                      |                  |                      |                |             |
| SanDiego, CA   |                      |                  |                      |                |             |
| 92108          |                      |                  |                      |                |             |
| * Yes          |                      |                  |                      |                |             |
| C No           |                      |                  |                      |                |             |
|                |                      |                  |                      |                |             |
|                |                      |                  |                      |                |             |
|                |                      |                  |                      |                |             |
|                |                      |                  |                      |                |             |
| Tech.          |                      |                  |                      |                | Continue    |

- 18) On the **Why did you need to amend your return?** screen, click **Continue**. You have already entered this information for the Arkansas return.
- 19) On the **Let's make sure your taxes are correct** screen, select **Continue** and complete all final review questions, if any. If a screen asks for the explanation of changes for a Form 1040X, ignore that screen.

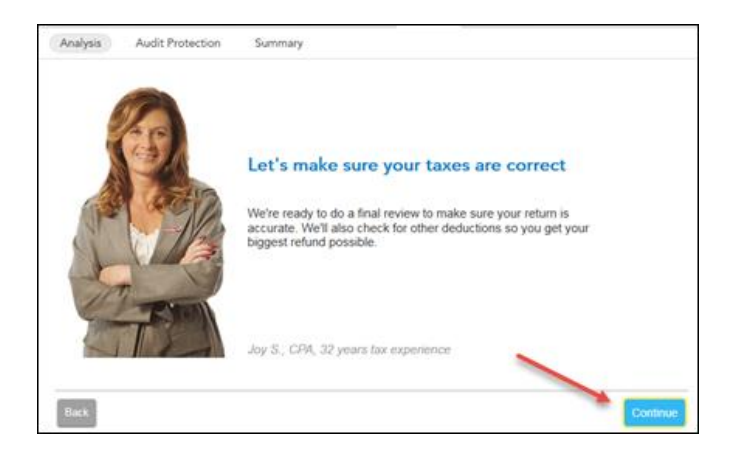

- 20) After you have completed your final review, select Continue.
- 21) On the **Your Amended Return Summary** screen, click **Continue.** (This summary is for a federal amended return.)
- 22) You are now ready to print your return to file. On the You're Done! Print and Mail Your Returns, select Print Return.

|                  | FEDERAL TAXES                             | STATE TAXES                              | REVIEW                        | FILE                          |  |
|------------------|-------------------------------------------|------------------------------------------|-------------------------------|-------------------------------|--|
| Analysis A       | udit Protection                           | Summary                                  |                               |                               |  |
| You're Dor       | ne! Print and                             | Mail Your Re                             | eturns                        |                               |  |
| Step             | 1: Print your an                          | mended return                            | L.                            |                               |  |
| Dries            | Rotum Save Ret                            | um -                                     |                               |                               |  |
| -                | Select Print Return     We recommend as   | n to print out your                      | r amended re                  | turn and filing instructions. |  |
| Step             | 2: Mail your an                           | nended return.                           |                               | copy or your amongor retaint. |  |
|                  | Check the filing in:     Although you owe | structions for mail<br>no tax, you shoul | ng info.<br>d still mail in t | your amended return.          |  |
|                  |                                           | de d'ante anno 199                       | the dates                     |                               |  |
| That's it! After | you mail your amer                        | ided returns, you'l                      | i be gone.                    |                               |  |

23) In the Form Selection window, select All official forms required for filing, uncheck the box for
 2014 Federal tax return and check the box for your Arkansas return.
 Then, select Preview Print Copy.

| What forms would you like to generate?<br><ul> <li>All official forms required for filing</li> <li>Forms to review or keep for your records</li> <li>Tax Return Only</li> <li>Tax Return, key calculation worksheets</li> <li>Tax Return, all calculation worksheets</li> <li>Specific Forms</li> <li>Form Only</li> <li>Form and supporting statements</li> <li>Form AR1000F</li> </ul> | <ul> <li>2014 Federal Tax Return<br/>Filing Instructions (Page 1 of 1)<br/>Form 1040X: Amended Tax Return<br/>Form 1040: Individual Tax Return</li> <li>2014 Arkansas Tax Return<br/>Filing Instructions (Page 1 of 1)<br/>Form AR1000F: Individual Income Tax Ret</li> </ul> |
|----------------------------------------------------------------------------------------------------|----------------------------------------------------------------------------------------------------|
|                                                                                                    | - III                                                                                                    |

24) On the Print Preview screen, select the Printer Icon to print your forms.

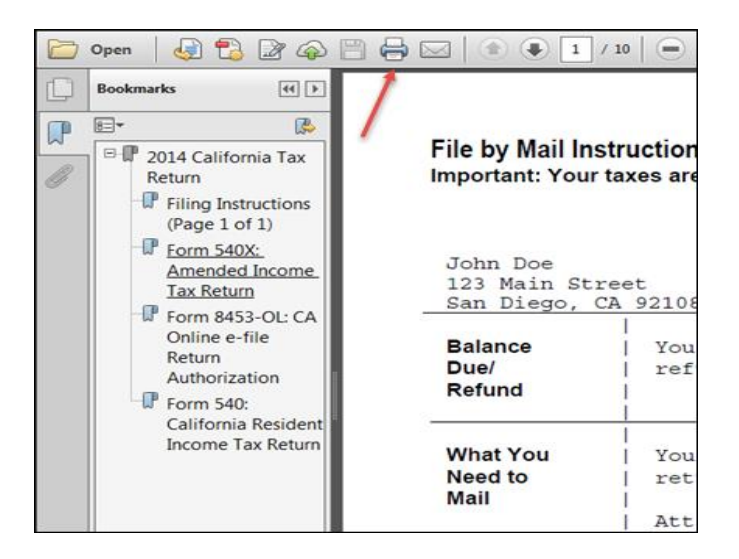

## 25) After printing your return,

- The instruction letter will indicate any balance due that you need to pay or refund that you will receive with this Arkansas amended return.
- The instructions will also tell you the address to mail your return.
- Be sure to print out an extra copy to keep for your files.
- 26) Save and close this tax return.
- 27) Open previous data files and print copies and attach to the amended Arkansas return, the following:
  - a. A copy of the original federal return filed.
  - b. A copy of each of the 2014 Arkansas returns originally filed as single.